## Login to Drive Service from seminary

1. Start a browser and type <a href="http://drive.hkbts.edu.hk">http://drive.hkbts.edu.hk</a>

| C C C C C C C C C C C C C C C C C C C            | wnCloud ×         | <b>☆</b> ★ ≎ |
|--------------------------------------------------|-------------------|--------------|
| 檔案(F) <del>着程(E) 位说(V) 我的最爱(X) 工具(T)</del> 說明(H) |                   |              |
|                                                  |                   |              |
|                                                  |                   |              |
|                                                  |                   |              |
|                                                  |                   |              |
|                                                  | own(loud          | _            |
|                                                  |                   |              |
|                                                  | 1                 |              |
|                                                  | Password          |              |
|                                                  | ■ remember Log in |              |
|                                                  |                   |              |
|                                                  |                   |              |
|                                                  |                   |              |

2. Use your seminary User ID and password to login Drive service

| + ttp://drive.hkbts.edu.hk/     | P → C @ ownCloud | ×      | <b>î</b> ★ ( | 23 |
|---------------------------------|------------------|--------|--------------|----|
| 檔案(F) 編輯(E) 檢視(V) 我的最愛(A) 工具(T) | 說明(H)            |        |              |    |
|                                 |                  |        |              |    |
|                                 |                  |        |              |    |
|                                 |                  |        |              |    |
|                                 |                  |        |              |    |
|                                 |                  |        |              |    |
|                                 |                  |        | _            |    |
|                                 | 💄 waybillma      | ik     |              |    |
|                                 |                  |        |              |    |
|                                 |                  |        |              |    |
|                                 | remember         | Log in |              |    |
|                                 |                  |        |              |    |
|                                 |                  |        | -            |    |

| Giles 🔻            | Q.                     | j i    | Waybill Mak isoffice   🔻 |
|--------------------|------------------------|--------|--------------------------|
| 🖿 All files        | 1 New 1                |        |                          |
| ★ Favorites        | □ Name ▲               | Size   | Modified                 |
| Shared with you    | Documents              | 35 kB  | 12 days ago              |
| Shared with others | Photos                 | 663 kB | 12 days ago              |
| Shared by link     | ownCloudUserManual.pdf | 2.1 MB | 12 days ago              |
|                    | 2 folders and 1 file   | 2.8 MB |                          |
|                    |                        |        |                          |
|                    |                        |        |                          |
|                    |                        |        |                          |
|                    |                        |        |                          |
| Deleted files      |                        |        |                          |
| Settings           |                        |        |                          |

Note: First screen after login Drive Service

3. Create folder and upload files to Drive

| 💭 Files 🔻          |                      | ٩                  | Waybill Mak isoffice   ▼ |
|--------------------|----------------------|--------------------|--------------------------|
| 🖿 All files 🚹      | New 1                |                    |                          |
| ★ Favorites        | Text file            | Size               | Modified                 |
| Shared with you    | Class Notes ×        | 2.1 MB             | 12 days ago              |
| Shared with others | Photos               | 663 kB             | 12 days ago              |
| Shared by link     | Documents            | 35 kB              | 12 days ago              |
|                    | 2 folders and 1 file | 2.8 MB             |                          |
|                    |                      | To add new folder  |                          |
|                    |                      | Click pow          |                          |
|                    |                      |                    |                          |
|                    |                      | - Type folder name |                          |
|                    |                      |                    | $\neg$                   |
| Cettings           |                      |                    |                          |
| Jeungs             |                      |                    |                          |
| 💮, Files 🔻         |                      |                    | ٩                        |
| All files          | 1 New                |                    |                          |
| ★ Favorites        | □ Name ▼             |                    |                          |
| < Shared with you  | ownCloudUserMar      | nual.pdf           |                          |
| Shared with others | * Photos 🖌           |                    | 🕂 Download < Sha         |
| Shared by link     | Documents            |                    |                          |
|                    | Class Notes          |                    |                          |
|                    | 3 folders and 1 file | L.                 |                          |
|                    |                      |                    |                          |

# 4. Upload files to Drive

| Files 🔻            |                        | ٩                       | Waybill Mak isoffice   🔻 |
|--------------------|------------------------|-------------------------|--------------------------|
| All files          | 1 New 1                |                         |                          |
| ★ Favorites        | Name 🔻                 | Size                    | Modified                 |
| Shared with you    | ownCloudUserManual.pdf | 2.1 MB                  | 12 days ago              |
| Shared with others | Photos                 | 663 kB                  | 12 days ago              |
| Shared by link     | Documents              | 35 kB                   | 12 days ago              |
|                    | Class Notes            | 0 kB                    | a few seconds ago        |
|                    | 3 folders and 1 file   | 2.8 MB                  |                          |
|                    |                        |                         |                          |
|                    |                        | <b></b>                 |                          |
|                    |                        | Select folder to upload | l files                  |
| Deleted files      |                        |                         |                          |
| Settings           |                        |                         |                          |

2015\_Drive\_User\_Manuel.docx

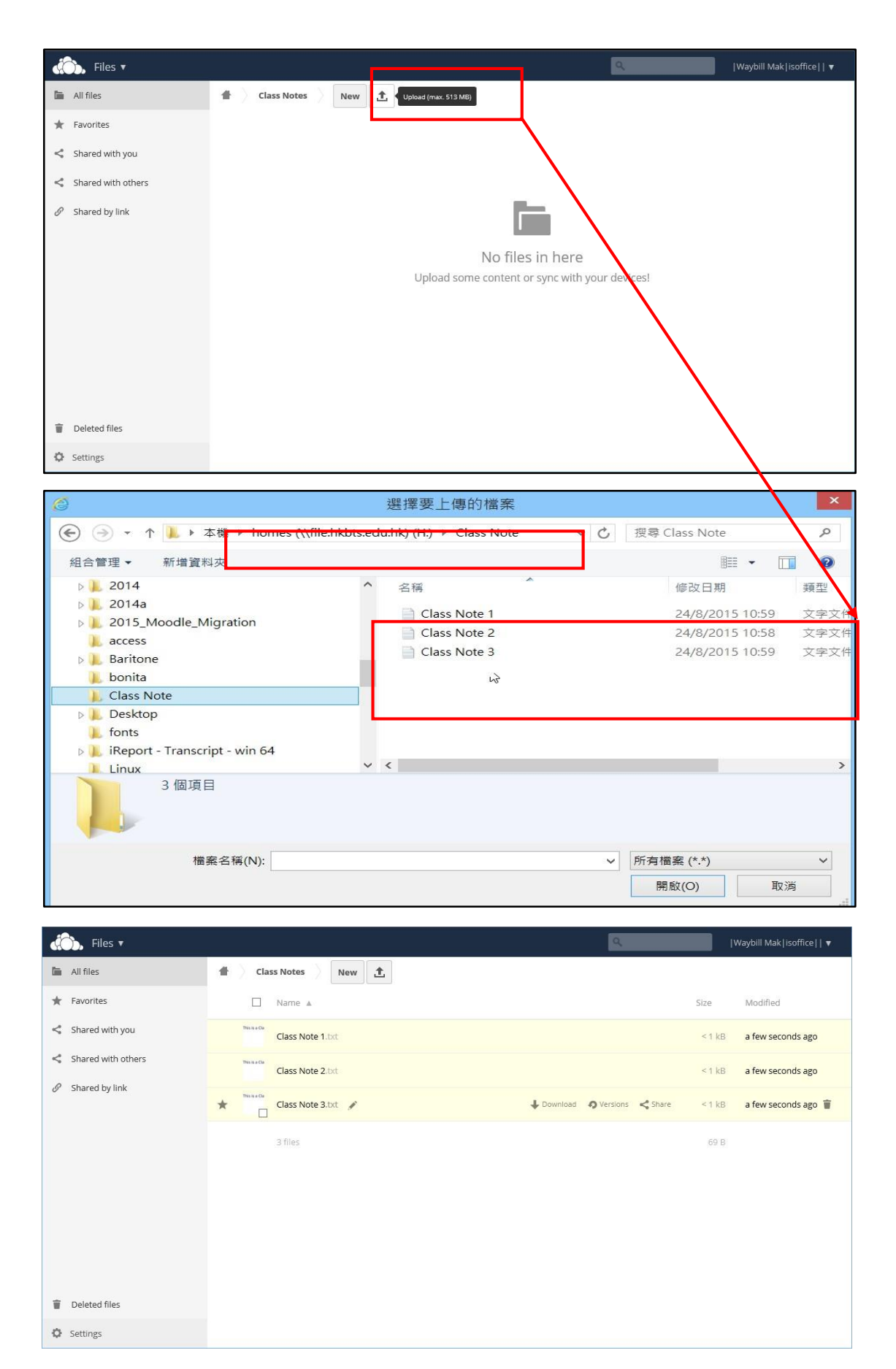

Note: All files have been uploaded to folder, Class Note.

### 5. Download files from Drive

| Go, Files 🔻        |                                                   | ٩                             | Waybill Mak isoffice   ▼ |
|--------------------|---------------------------------------------------|-------------------------------|--------------------------|
| 🖿 All files        | Class Notes     New                               |                               |                          |
| ★ Favorites        | Name 🛦                                            | s                             | ize Modified             |
| Shared with you    | Class Note 1.txt                                  | 🕁 Download 🥥 Versions < Share | < 1 kB 27 minutes ago 👕  |
| Shared with others | Disarda<br>Class Note 2.bxt                       | <u></u>                       | < 1 kB 27 minutes ago    |
| 𝔗 Shared by link   | Diese Class Note 3.btt                            | $\backslash$                  | < 1 kB 27 minutes ago    |
|                    | 3 files                                           |                               | 69 B                     |
|                    |                                                   | Select file to dov            | wnload                   |
|                    |                                                   |                               |                          |
| Toleted files      |                                                   |                               |                          |
| ✿ Settings 您要開啟或儲存 | 來自 drive.hkbts.edu.hk 的 Class Note 1.txt (23 個位元約 | 目)? 開啟(O) 儲存(S) ◀             | 取消(C) ×                  |

## 6. **Download files from Drive**

| 🖒 Files 🔻              |                                                    | ٩                             | Waybill Mak isoffice   🔻 |
|------------------------|----------------------------------------------------|-------------------------------|--------------------------|
| 🖿 All files            | Class Notes     New     L                          |                               |                          |
| * Favorites            | Name 🔺                                             |                               | Size Modified            |
| Shared with you        | * Class Note 1.txt                                 | ↓ Download 🧑 Versions < Share | < 1 kB 27 minutes ago 👕  |
| < Shared with others   | Disasta Class Note 2.bxt                           |                               | < 1 kB 27 minutes ago    |
| 𝔗 Shared by link       | This is a Ga                                       |                               | < 1 kB 27 minutes ago    |
|                        |                                                    |                               |                          |
|                        | 3 Tiles                                            |                               | 69 B                     |
|                        |                                                    | Select file to d              | ownload                  |
|                        |                                                    |                               |                          |
|                        |                                                    |                               |                          |
|                        |                                                    |                               |                          |
| Deleted files          |                                                    |                               |                          |
| Settings 您要開啟或儲存來      | 自 drive.hkbts.edu.hk 的 Class Note 1.txt (23 個位元組)? | 開飯(O) 儲存(S) ◀                 | 取消(C) ×                  |
|                        | 又存新栏                                               |                               | ×                        |
|                        | ≗ ▹ homes (\\file.hkbts.edu.hk) (H:) ▶ working     | ✓ C 授尋 w                      | vorking                  |
| 組合管理 ▼ 新増資料火           |                                                    |                               | • •                      |
| ▲ 桌面 ▲ 圖片              | <b>^</b> 名稱 <b>^</b>                               | 修改日期                          | 類型 大小                    |
| ▶ 影片<br>● 本機磁碟 (C:)    |                                                    | 沒有符合搜尋條件的項目                   |                          |
| data_Vol_500_New (     | D:)                                                |                               |                          |
|                        | du.hk) (I:)                                        |                               |                          |
| Isoftware ∩ file.hkbts | reduliki (L)                                       |                               | *                        |
| 檔案名稱(II): Class        | Note 1                                             |                               | ~                        |
|                        |                                                    |                               |                          |
|                        |                                                    |                               |                          |
| ▲ 隱藏資料夾                |                                                    | 存                             | 檔(S) 取消                  |

Note: Select local drive to save the downloaded file

#### 7. Delete and restore files on Drive

| Files 🔻            |                                   | ٩                                | Waybill Mak isoffice   ▼ |
|--------------------|-----------------------------------|----------------------------------|--------------------------|
| All files          | 1 Class Notes New 1               |                                  |                          |
| ★ Favorites        | □ Name ▲                          | Size                             | Modified                 |
| Shared with you    | Class Note 1.bxt                  | ↓ Download • Versions < Share <1 | kB an hour Delete        |
| Shared with others | Disc is a Ga<br>Class Note 2. bot | <11                              | kB an hour ago           |
| Shared by link     | The is a Cha<br>Class Note 3. bot | <11                              | kB an hour ago           |
|                    | 3 files                           | 69                               | B                        |
| Deleted files      |                                   |                                  |                          |
| Settings           |                                   |                                  |                          |
|                    |                                   |                                  |                          |
| Generation Files 🔻 |                                   | Q                                | Waybill Mak isoffice   ▼ |
| 🛅 All files        | Class Notes     New               |                                  |                          |
| ★ Favorites        | Name 🔺                            | Size                             | Modified                 |
| Shared with you    | Class Note 2.bxt                  | < 1 kB                           | 3 an hour ago            |
| Shared with others | Class Note 3.txt                  | < 1 kt                           | 3 an hour ago            |
| 𝔗 Shared by link   | 2 files                           | 46 E                             | 3                        |
|                    |                                   |                                  |                          |
| Deleted files      |                                   |                                  |                          |
| O Settings         |                                   |                                  |                          |

Note: Delete file from Class Note Folder

| Giles 🔹              |                  | ٩ | Waybill Mak isoffice   🔻 |
|----------------------|------------------|---|--------------------------|
| 🖿 All files          |                  |   |                          |
| ★ Favorites          | Name             |   | Deleted V                |
| < Shared with you    | Class Note 1.brt |   | a few seconds ago        |
| < Shared with others | 1 file           |   |                          |
| Shared by link       |                  |   |                          |
|                      |                  |   |                          |
|                      |                  |   |                          |
|                      |                  |   |                          |
|                      |                  |   |                          |
|                      |                  |   |                          |
|                      |                  |   |                          |
| Deleted files        |                  |   |                          |
| Settings             |                  |   |                          |

Note: Deleted file locates in Deleted file folder, and this file **can be restored**.

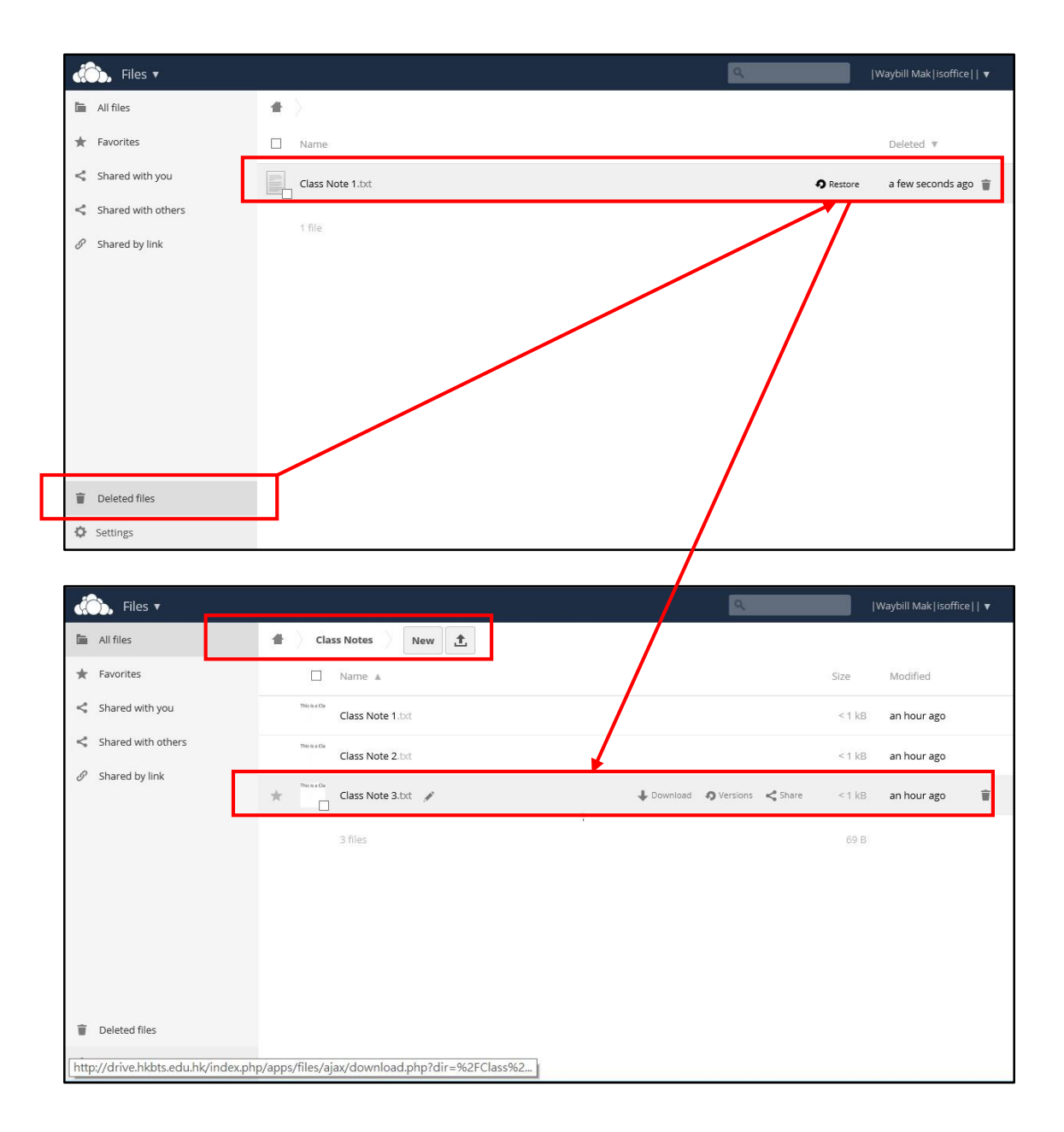